# 2022年度入学者選抜 オンラインロ頭試問 マニュアル

※オンラインロ頭試問は、「Zoom」を利用します

#### オンラインロ頭試問とは?

新型コロナウイルス感染症の流行に配慮し、当初「対面」で実施する予定であった選抜を「オンライン」 (Zoom)を利用した選抜に変更して実施するものです。

| オンラインロ頭試問   |       |                   |
|-------------|-------|-------------------|
|             |       |                   |
| 学校推薦型選抜(指定核 | 交制) : | 経済学部・工学部(全学科)     |
| 学校推薦型選抜(公募制 | 钊) :  | 工学部(建築学科・電子情報工学科) |
| 学校推薦型選抜(併設林 | 交)    | 工学部(全学科)          |
| 特別選抜(社会人)   | :     | 経済学部・経営学部・人文学部    |
| 特別選抜(外国人留学生 | E) :  | 全学部               |
| 特別選抜(海外帰国生徒 | E) :  | 経営学部              |

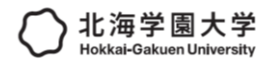

# 受験までの流れ

オンラインロ頭試問は、事前の接続テストが<mark>必須</mark>となります。使用機器と受験環境等をよく確認してください。 また、<mark>事前の接続テスト</mark>と当日のオンラインロ頭試問の使用機器や受験環境を<u>同じにする</u>必要があります。

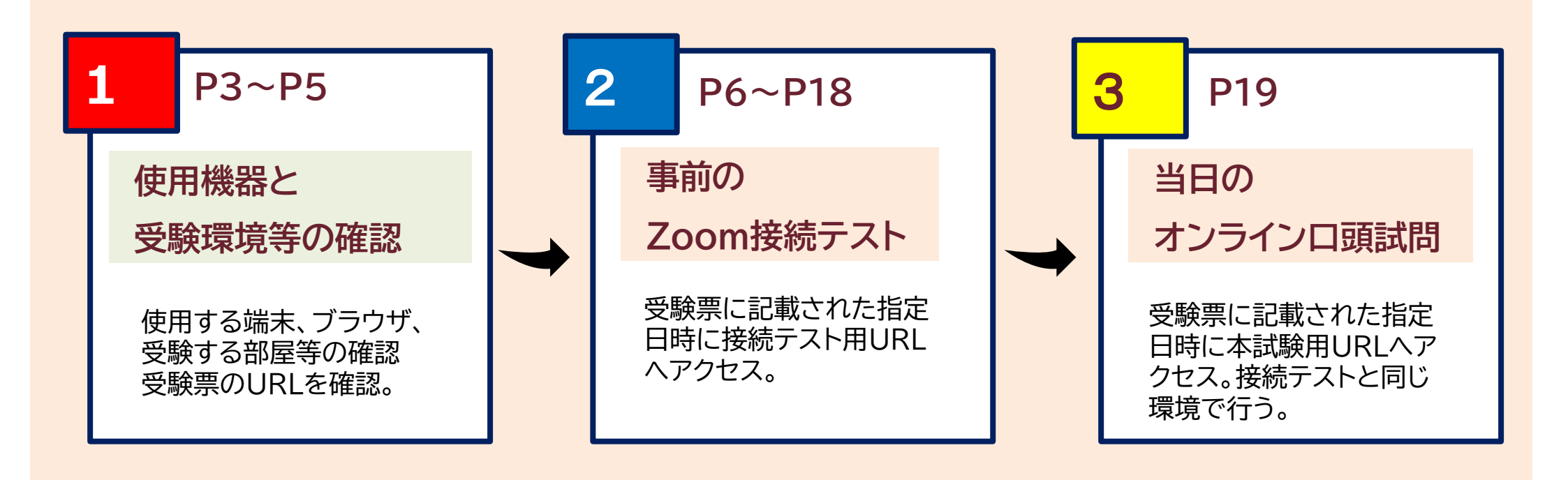

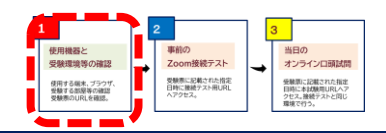

# 使用機器と受験環境の確認

#### 使用機器

1

### ■使用する機器「パソコン」・「スマートフォン」・「iPad等のタブレット」のいずれかを使用 ※Zoomアプリをインストールしておいてください。

既にアプリをインストールしている方は、最新バージョンにしておいてください

パソコン

https://zoom.us/support/download

iPhone/iPad

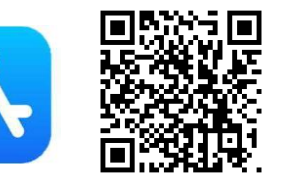

Android

Google Play

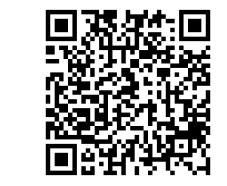

■パソコンなどの必要なOSやブラウザ(推奨)

| 端末                          | E/OS          | ブラウザ       |
|-----------------------------|---------------|------------|
| パソコン<br>Windows8.1 以上/Mac H | lighSierra 以上 | Chrome 最新版 |
| スマートフォン                     | iOS13 以上      | Safari     |
| /タブレット                      | Android5 以上   | Chrome     |

※ WEBカメラとマイク(内蔵カメラと内蔵マイクも可)が必要です

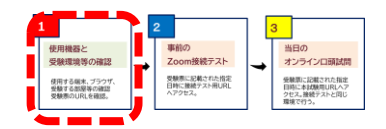

# 使用機器と受験環境の確認

#### 受験環境

1

□自宅や学校など、静穏でかつ通信状況の安定している場所で受験すること。 (公園、インターネットカフェ、飲食店など不可)

□試験中は同室に受験生本人以外がいないようにすること。

□試験中、机上には「接続に使用する端末」、「受験票」、「その他、許可されたもの」以外、置かないこと。 (メモ書きやテキストなど、許可されたもの以外置かないこと)

ロスマートフォン等は机の上に置いて使用し、顔と上半身がしっかり映る位置で固定すること。

ロバーチャル(仮想)背景を使用しないこと。

□途中退出をしないこと。

□試験中、面接官が指示する以外の機器操作(インターネット検索など)をしないこと。

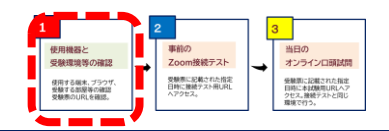

#### \*図はイメージです 記載内容は異なります

1

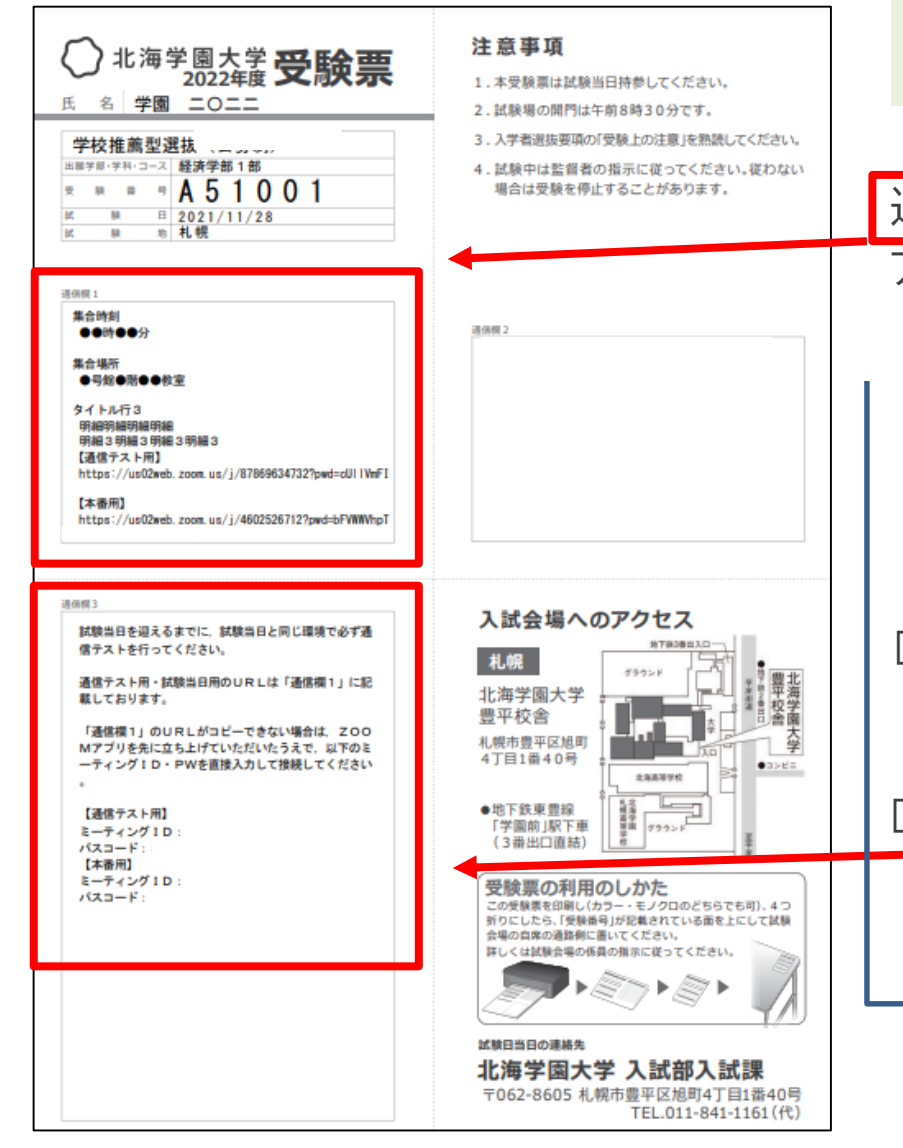

受験票は、WEB出願専用サイトのマイページで確認できます \*受験票が発行可能になりましたら、メールが配信されます

通信欄1 に、「接続テスト」や「本試験」のURLが記載されてますので アクセスしてください。

#### 注意!

端末によって、受験票に記載されているURLをクリックしても遷移 しない場合があります。

その場合は、以下の2点をお試しください。

□ 受験票をデータダウンロードして、ブラウザのアドレスバーに
 □ピー&ペーストする

 Zoomアプリを起動し、通信欄3 に、記載されている「ミーティン グID」と「パスコード」を入力(19P・20P参照)

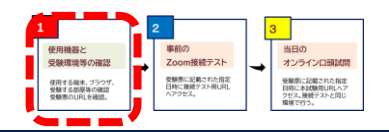

# **2** 事前のZoom接続テスト 日程

・以下の日程で**接続テスト**を実施しますので、確認をしてください。URLは、出願が完了してから1週間以内にメー ルでお知らせする「**受験票**」に記載されています。

・接続テストの日程が複数日設定されている場合は、ご都合のつく日程を1つ選び実施してください。

| 11月20日(土) 10:00~12:30                                        | 11月22日(月) 15:30~17:00                                        | 11月24日(水) 15:30~17:00                                        |
|--------------------------------------------------------------|--------------------------------------------------------------|--------------------------------------------------------------|
| □学校推薦型選抜(指定校制)<br>経済学部・工学部(全学科)                              | □学校推薦型選抜(指定校制)<br>経済学部・工学部(全学科)                              | □学校推薦型選抜(指定校制)<br>経済学部・工学部(全学科)                              |
| <ul> <li>□学校推薦型選抜(公募制)</li> <li>工学部(建築学科・電子情報工学科)</li> </ul> | <ul> <li>□学校推薦型選抜(公募制)</li> <li>工学部(建築学科・電子情報工学科)</li> </ul> | <ul> <li>□学校推薦型選抜(公募制)</li> <li>工学部(建築学科・電子情報工学科)</li> </ul> |
| □学校推薦型選抜(併設校)<br>工学部(全学科)                                    | 口学校推薦型選抜(併設校)<br>工学部(全学科)                                    | 口学校推薦型選抜(併設校)<br>工学部(全学科)                                    |
| □特別選抜(社会人)<br>経済学部・経営学部・人文学部・<br>□特別選抜(外国人留学生)               | ・接続テストの日程が複数日設定されて<br>選び実施してください。                            | ている場合は、ご都合のつく日程 を1つ                                          |
| 全学部<br>口特別選抜(海外帰国生徒)<br><sup>経営学部</sup>                      | ・指定された日時では対応できない場合<br>(011-841-1161)にご連絡ください                 | 台は事則に北海子園大字人試課<br>ハ。                                         |

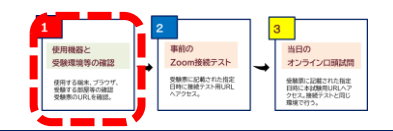

# 2 事前のZoom接続テスト ながれ

接続テストのながれ

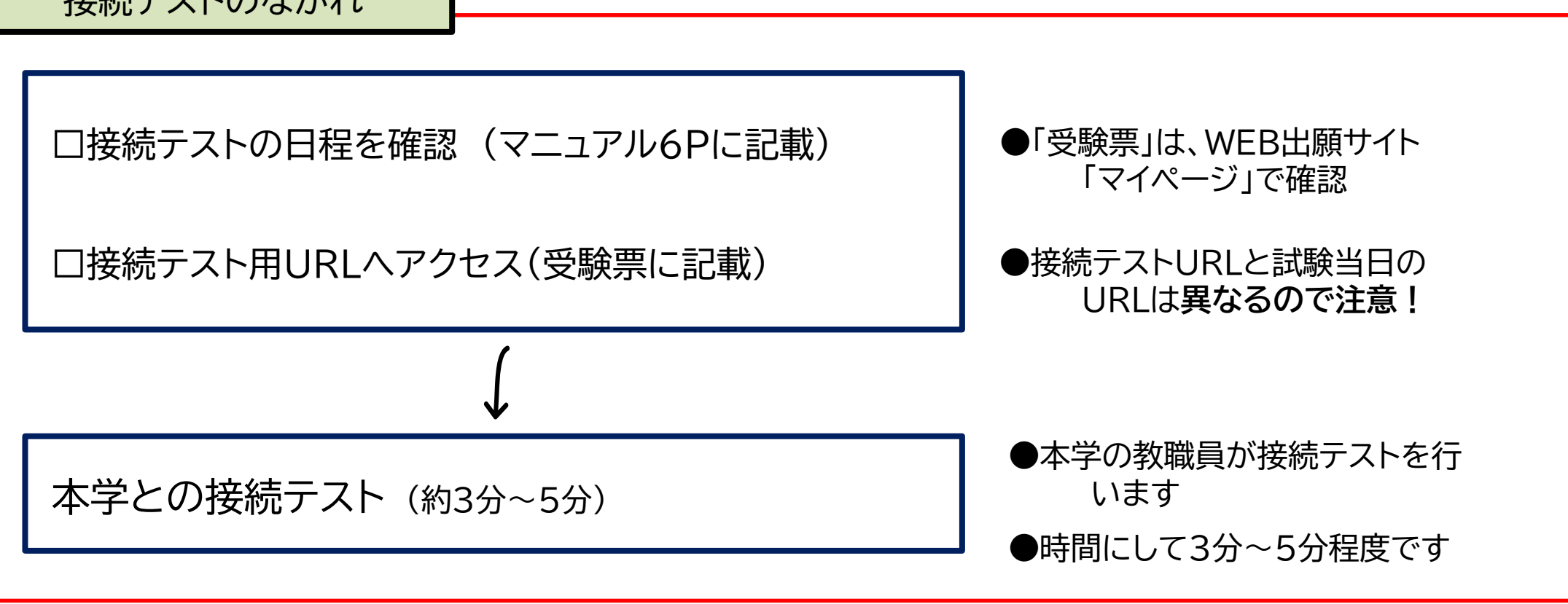

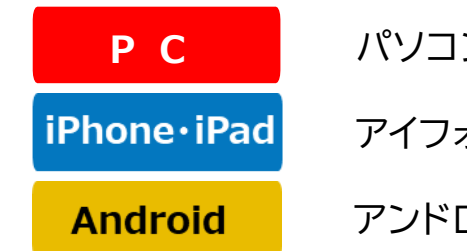

パソコンの操作は、8p・9p・10Pを参照

アイフォン・アイパッドの操作は、11p・12P・13P・14Pを参照

アンドロイドの操作は、15p・16p・17p・18pを参照

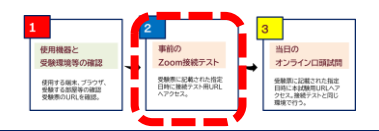

# 事前のZoom接続テスト - 入室までの操作

РС

# **PC** 入室までの操作

※画面はイメージです ※表示されているメッセージが異なる場合があります

1.受験票記載のURLにアクセス

2

2. コンピュータでオーディオに参加 4.

#### 4.許可されるまで待機

受験票のURIをクリックしても遷移しない場合20Pを参照

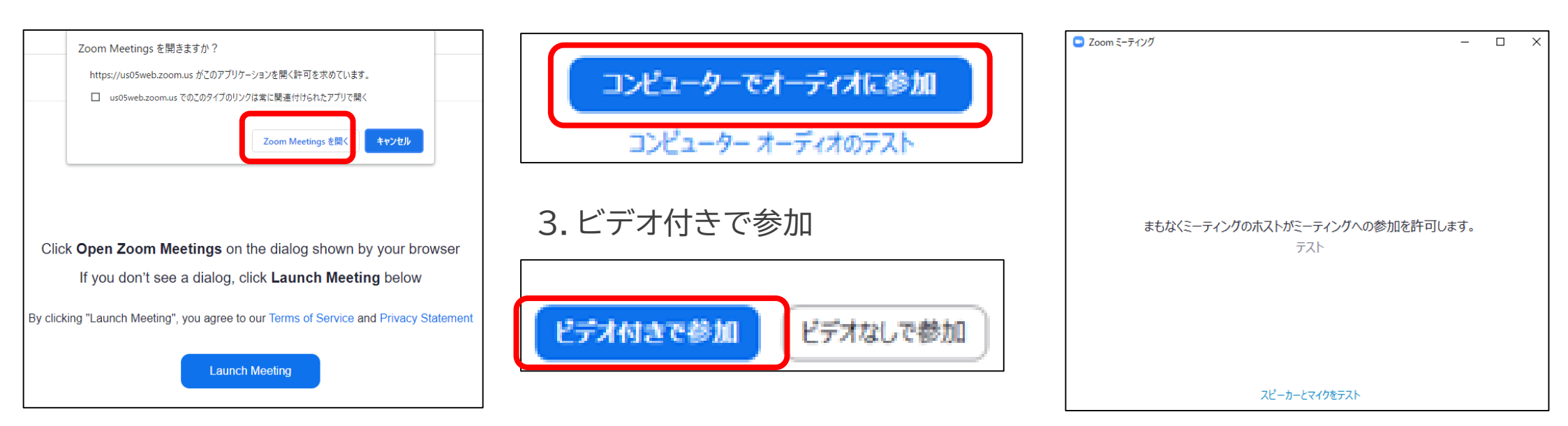

「ZoomMeetingsを開く」をクリック

順番に接続テストを行っていきますので、 入室までしばらくそのままの状態でお待ち ください。

8

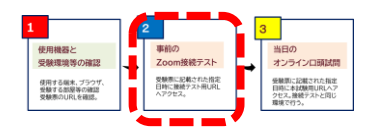

P C

# **2** 事前のZoom接続テスト – 入室後の名前を変える

### P C 名前欄を「受験番号」にする

※入室後すぐに、名前を確認してください。氏名が受験番号になっていない場合は、

2. 名前を確認

「受験番号」に変えること!試験当日も同様です。

1.「参加者」をクリック

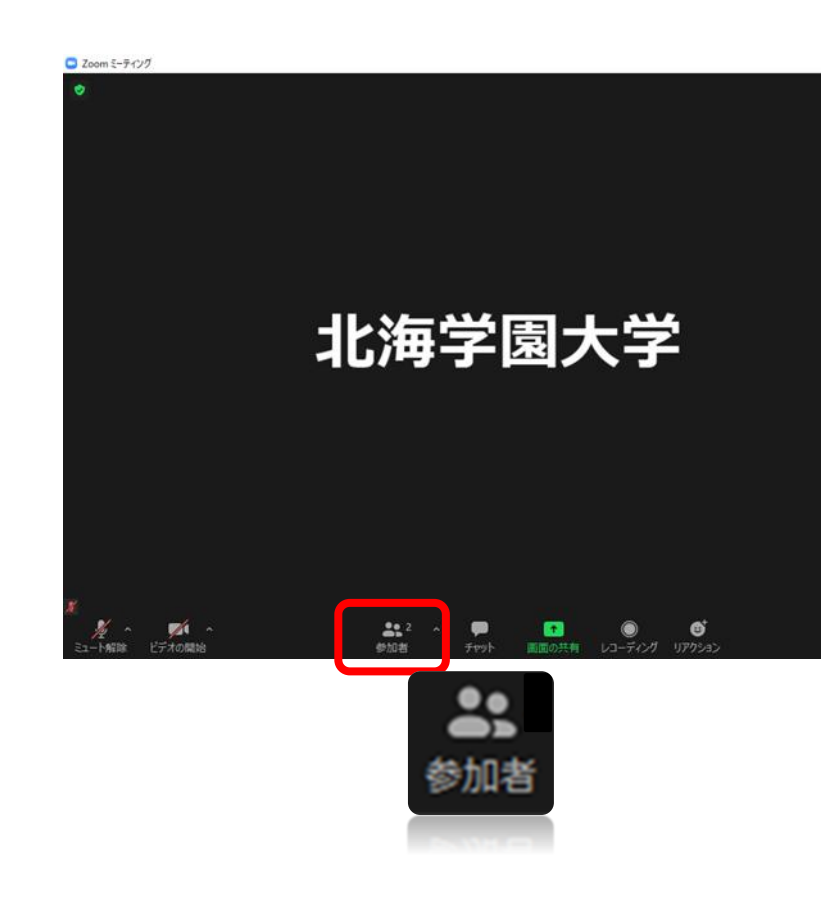

| 「自分の名前」をクリック     |   |
|------------------|---|
| - o ×            |   |
| ~ 参加者 (2)        |   |
| 北 北海太郎 (自分) 🧏 💋  |   |
| 北海学園大学(ホスト) 🥖 💋  |   |
| 3.「詳細」をクリック      | 5 |
| - 0 ×            | C |
| ~ 参加者 (2)        |   |
| 北(自分) ミュート解除 詳細> |   |
| 北海学園大学(ホスト) 🥖 💋  |   |
|                  |   |

4.「名前の変更」をクリック

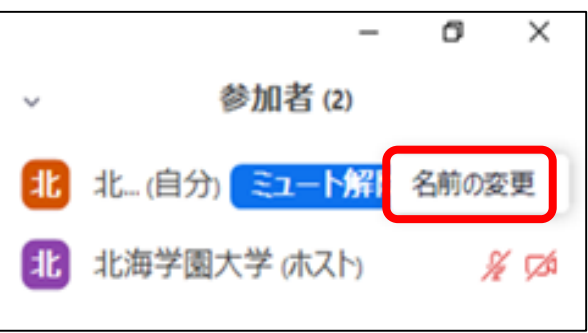

5.「受験番号」を入力しOK

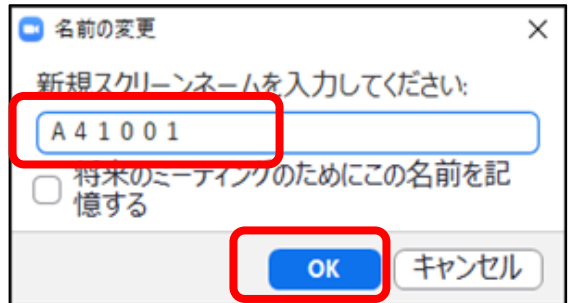

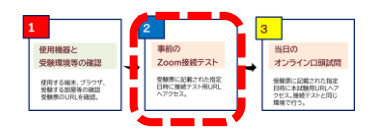

# 2 事前のZoom接続テスト – マイク・ビデオ オン 退出 Pc

## **PC** マイクとビデオのオン /終了後の退出

#### 「ミュート」「ビデオ停止」ボタンを押し、相手に 音声が<u>間こえる</u>、映像が<u>見える</u>状態に設定

#### 試験終了後に、退出する操作 画面右下の「退出」押す

ミーティングを退出

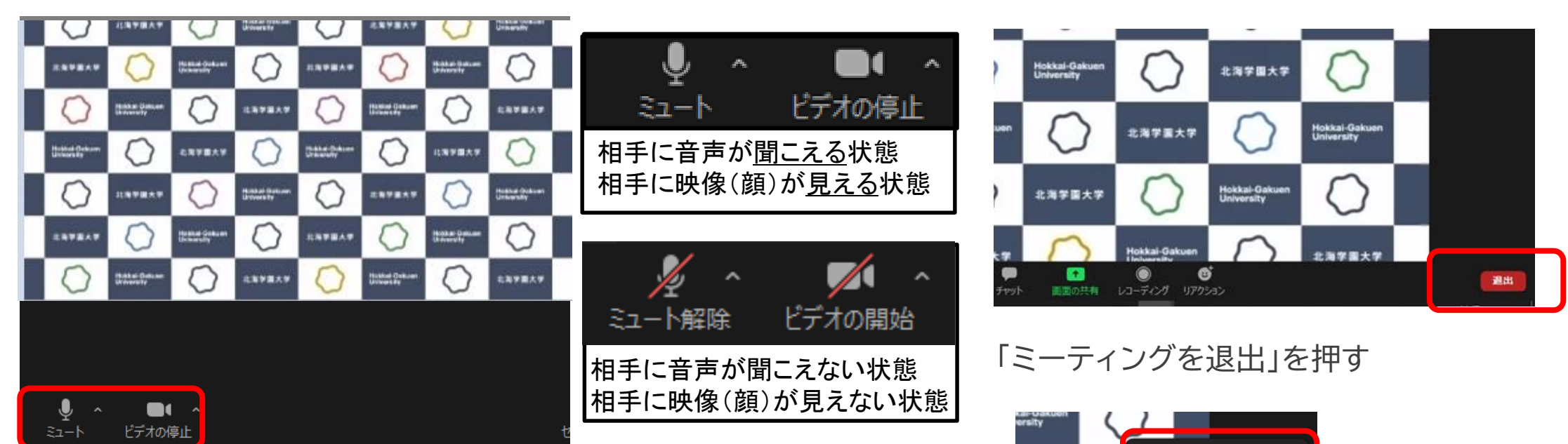

マイクのオン/オフ:「ミュート解除/ミュート」をタップ ビデオのオン/オフ:「ビデオの停止/ビデオの開始」をタップ

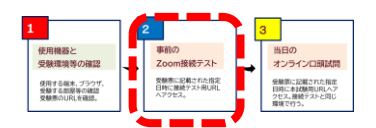

# 事前のZoom接続テスト - 入室までの操作 1/2

iPhone • iPad

### iPhone・iPad 入室までの操作

2

受験票のURLをクリックしても遷移しない場合21Pを参照

※画面はイメージです ※表示されているメッセージが異なる場合があります

Zoomアプリにサインインしている状態でアクセスすると、以下1.の画面が表示され、サインインしていない状態で アクセスすると、以下2.の画面が表示されます。どちらでも問題ありません。

1. 入室時に、名前欄を記入 2. 受験票記載のURLにアクセス 3. 「カメラ」と「マイク」へのアクセス「OK」

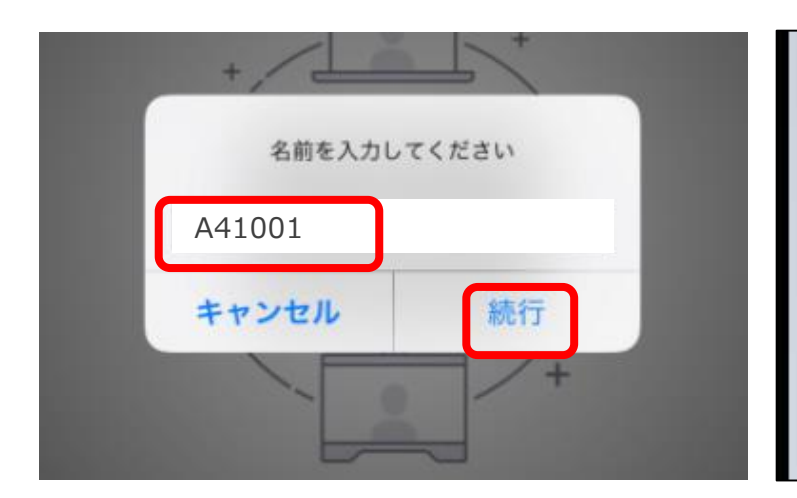

ミーティングのホストは間もなくミ ーティングへの参加を許可します、 もうしばらくお待ちください 北海学園大 入試課1のパーソ

ナルミーティングルーム

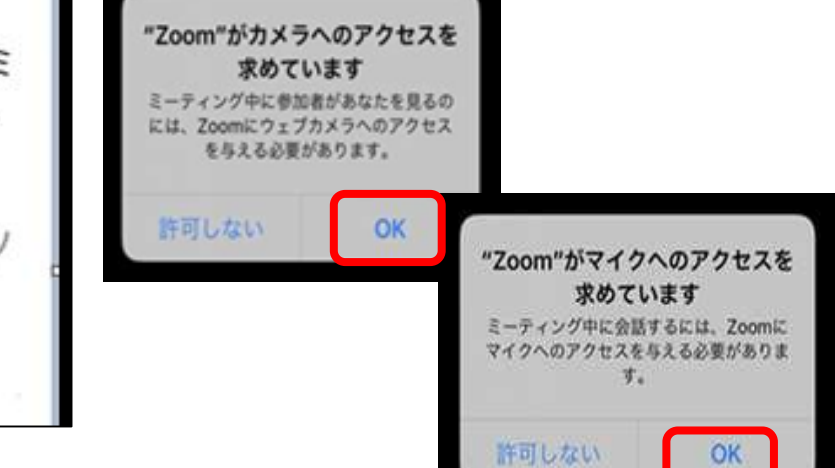

名前欄は、必ず「受験番号」を入力してください。

順番に接続テストを行っていきますので、 入室までしばらくそのままの状態でお待ち ください。

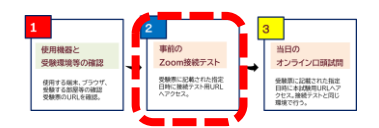

iPhone · iPad

# **2** 事前のZoom接続テスト - 入室までの操作 2/2

## iPhone・iPad 入室までの操作

4. 「ビデオ付きで参加」ボタンを押す 5. 「インターネットを使用した通話」 または、「Wi-Fi」を押す

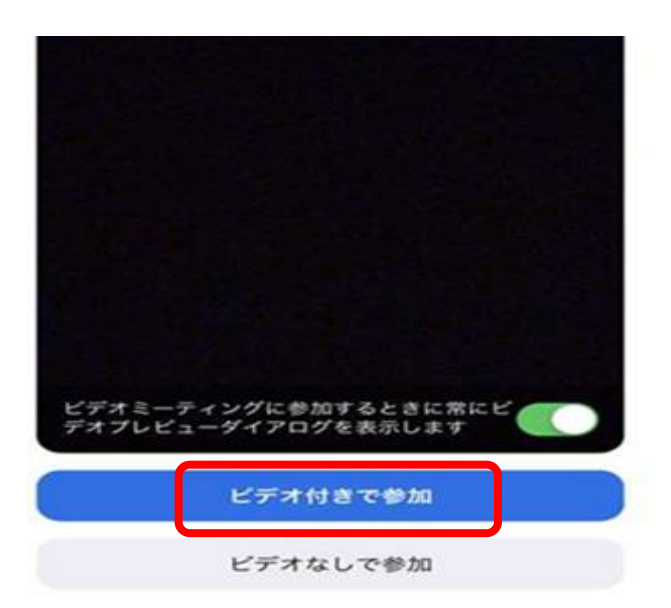

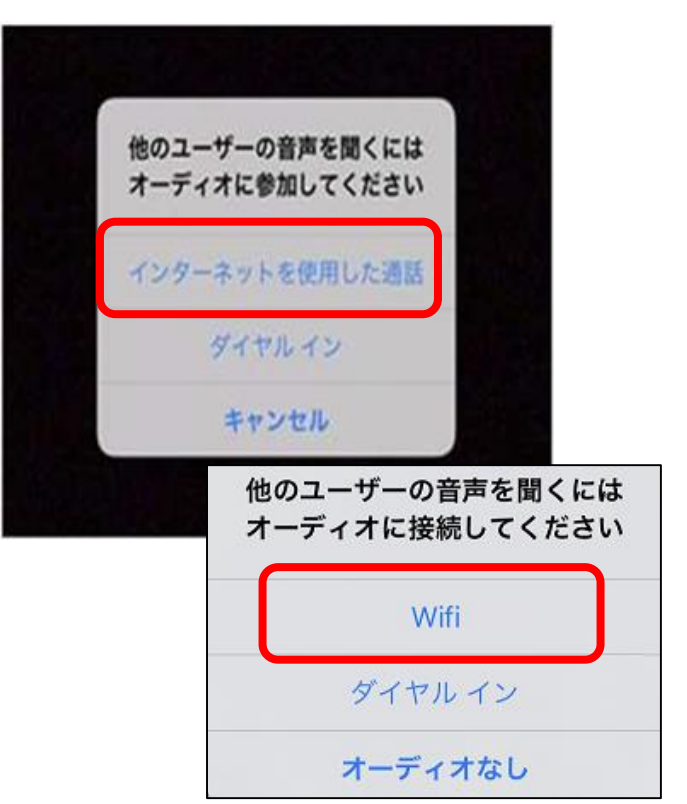

6. 通知の許可を押す

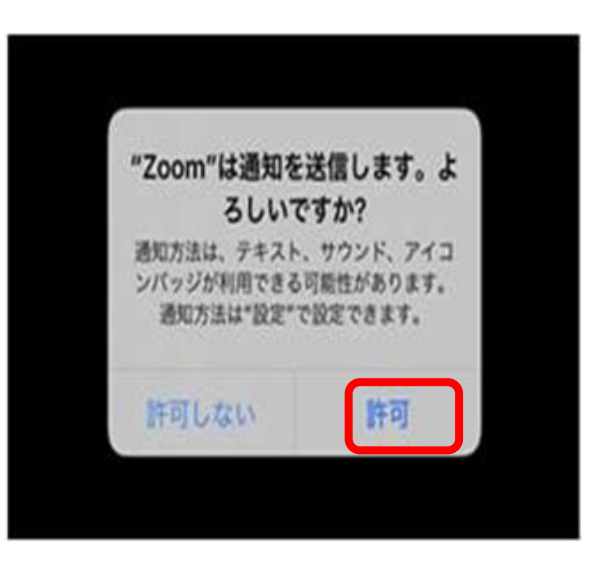

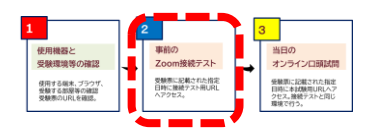

iPhone · iPad

# **2** 事前のZoom接続テスト – 入室後の名前を変える

### iPhone·iPad 名前欄を「受験番号」にする

#### ※入室後すぐに、名前を確認してください。

氏名が受験番号になっていない場合は、「受験番号」に変えること!試験当日も同様です。

1. 「参加者」ボタンをタップ

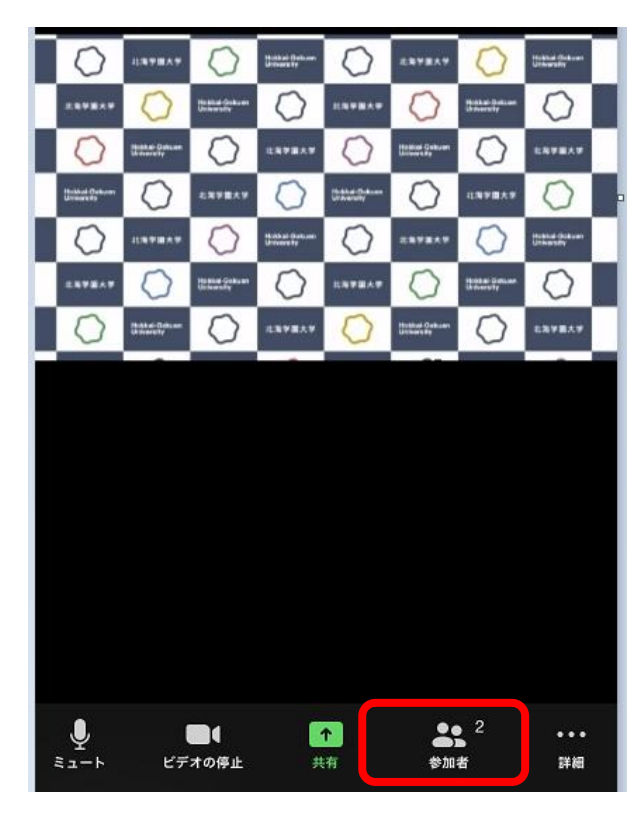

2. 名前を確認 変更する場合 「自分の名前」をタップ

| 閉じる 参加者 (2)        |     |
|--------------------|-----|
|                    |     |
| 5 北海太郎(自分)         | 🌷 🖬 |
|                    |     |
| h 経済学部1(指定校) (ホスト) |     |
|                    |     |

3.「名前の変更」をタップ

| 手を挙げる |       |  |
|-------|-------|--|
| ミュート  |       |  |
| 名前の変更 |       |  |
|       | キャンセル |  |

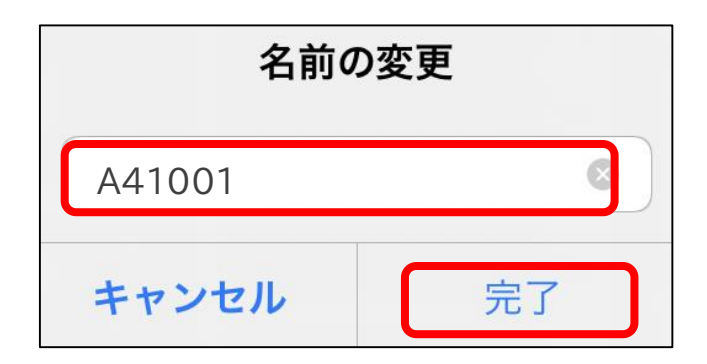

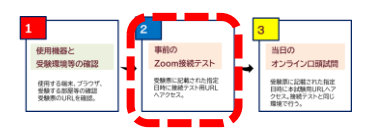

#### 事前のZoom接続テスト - マイク・ビデオ オン 退出 2 iPhone · iPad

#### マイクとビデオのオン / 終了後の退出 iPhone • iPad

「マイク」「ビデオ停止」ボタンを押し、相手に音声が聞こえる、 映像が見える状態に設定

ch) (6)

0 0

27X082

1 1 1

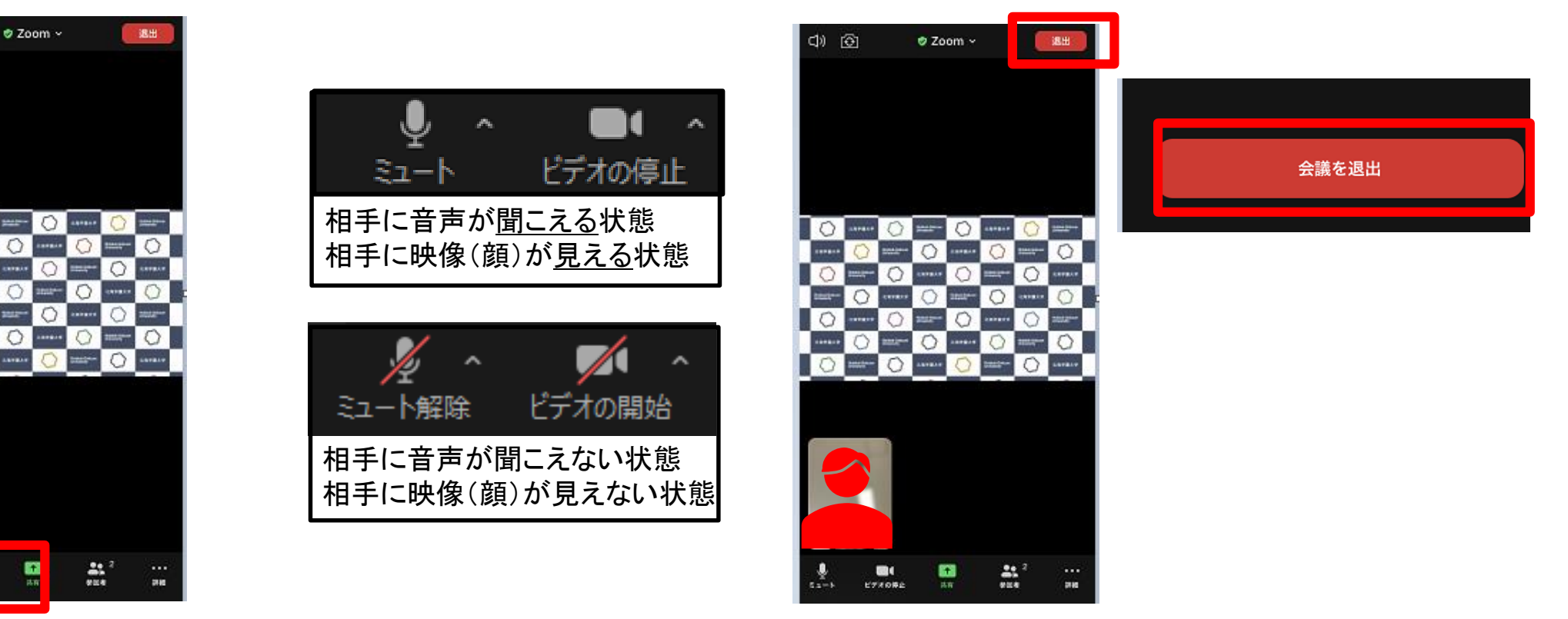

終了後に、退出する操作

「退出」を押す→「会議を退出」を押す

マイクのオン/オフ: 「ミュート解除/ミュート」をタップ ビデオのオン/オフ:「ビデオの停止/ビデオの開始」をタップ

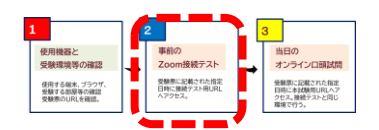

# **事前のZoom接続テスト - 入室までの操作 1/2**

Android

#### 入室までの操作 Android

2

受験票のURIをクリックしても遷移しない場合21Pを参照

※画面はイメージです ※表示されているメッセージが異なる場合があります

Zoomアプリにサインインしている状態でアクセスすると、以下1.の画面が表示され、サインインしていない状態で アクセスすると、以下2、の画面が表示されます。どちらでも問題ありません。

3.「アクセス」、「写真と動画」の撮影許可 1. 入室時に、名前欄を記入 2. 受験票記載のURLにアクセス

| さい |
|----|
|    |
| ОК |
|    |

ズームへのアクセスを許可して ミーティングのホストは間もなくミ ください ーティングへの参加を許可します、 ミーティング経験を最適化するために、 もうしばらくお待ちください マイク、カメラ、ストレージへのアクセ スを求められることがあります。 北海学園大入試課1のパーソ ナルミーティングルーム 了解

名前欄は、必ず「受験番号」を入力してください。順番に接続テストを行っていきますので、 入室までしばらくそのままの状態でお待ち ください。

許可

**Zoom**に写真と動

画の撮影を許可し

許可しない

ますか?

0

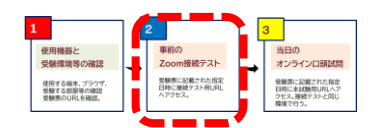

Android

# **2** 事前のZoom接続テスト - 入室までの操作 2/2

### Android 入室までの操作

#### 4.「Wi-Fiまたは携帯のデータダイヤルイン」 または、「デバイスオーディオを介しての通話ダイヤルイン」をクリック

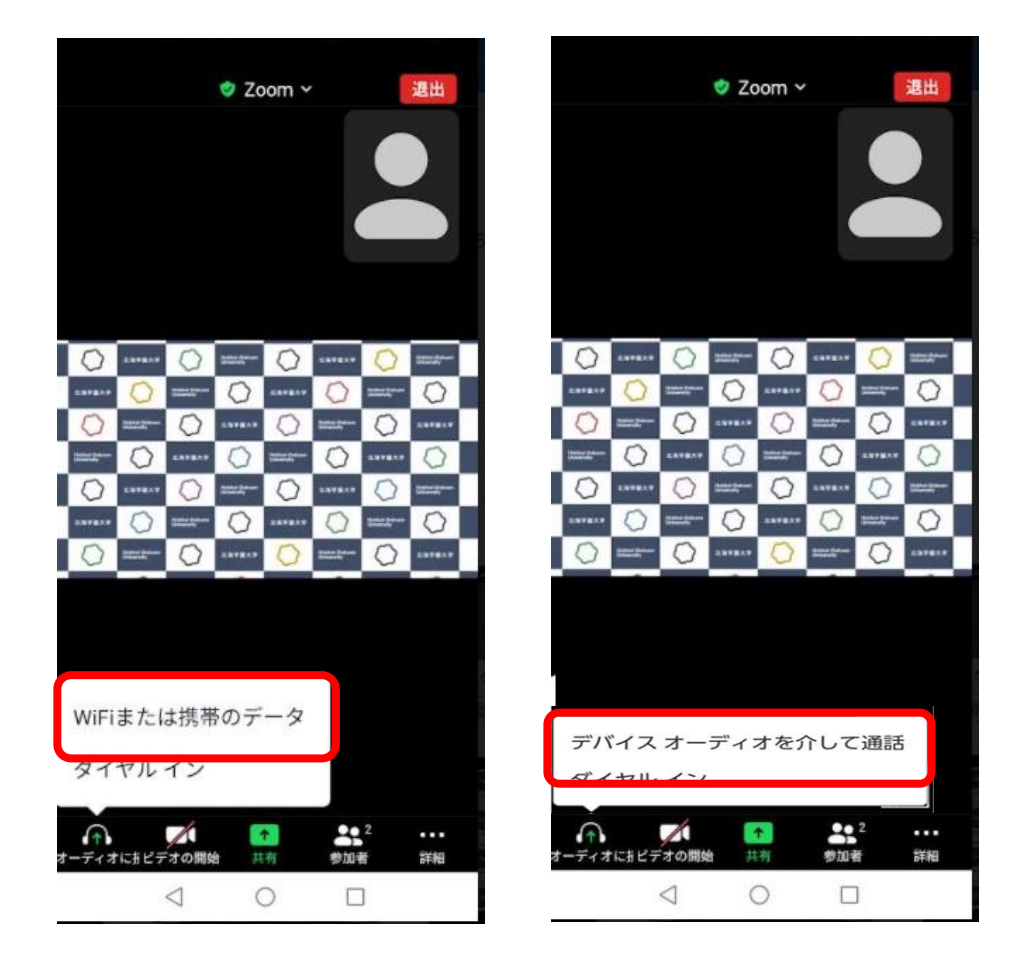

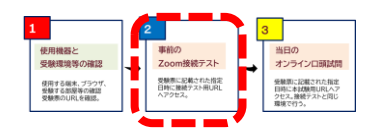

Android

# 事前のZoom接続テスト - 入室後の名前を変える

#### 名前欄を「受験番号」にする Android

※入室後すぐに、名前を確認してください。

氏名が受験番号になっていない場合は、「受験番号」に変えること!試験当日も同様です。

1.「参加者」ボタンをタップ 2.名前を確認 変更する場合 4.「受験番号」を入力し「完了」タップ

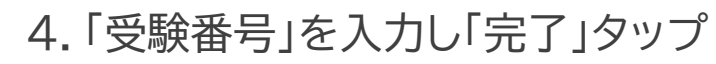

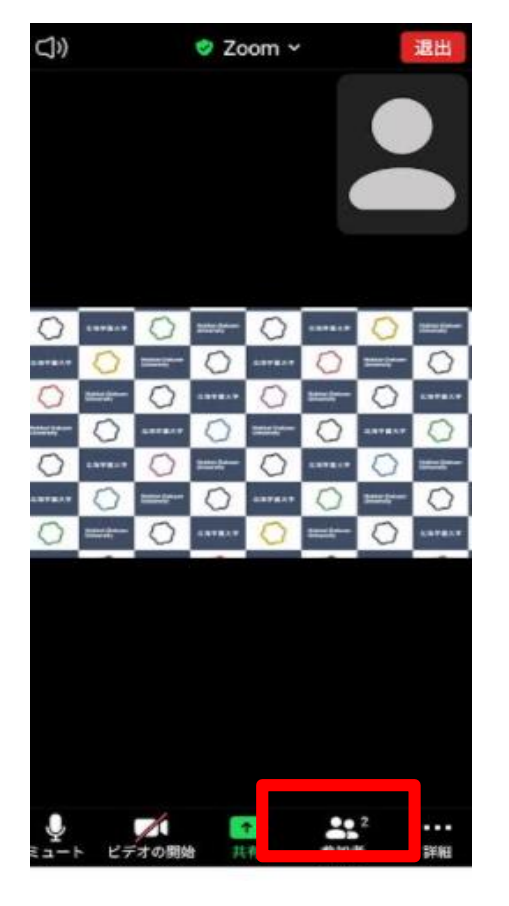

2

| 北 | 北海太郎 (1 | 自分)   |       | Į. |  |
|---|---------|-------|-------|----|--|
| h | 経済学部1   | (指定校) | (ホスト) | ļ  |  |

3.「名前の変更」をタップ

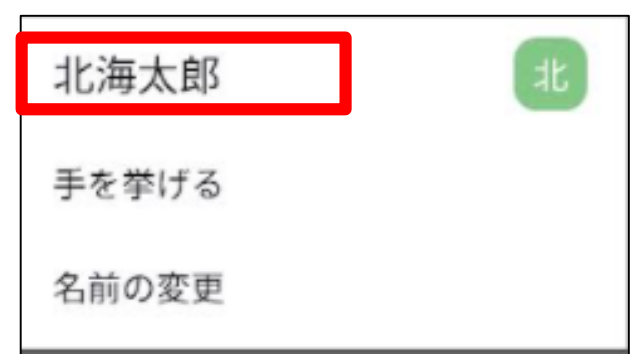

| 新規スクリーンネーム | を入力してください |
|------------|-----------|
| A41001     |           |
|            |           |
| キャンセル      | ок        |

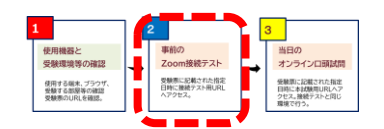

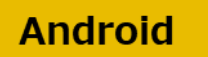

#### 2 事前のZoom接続テスト 入室後の操作

Android 入室後の操作

※画面はイメージです 「マイク」「ビデオ停止」ボタンを押し、相手に音声が<u>聞こえる</u>、 映像が<u>見える</u>状態に設定

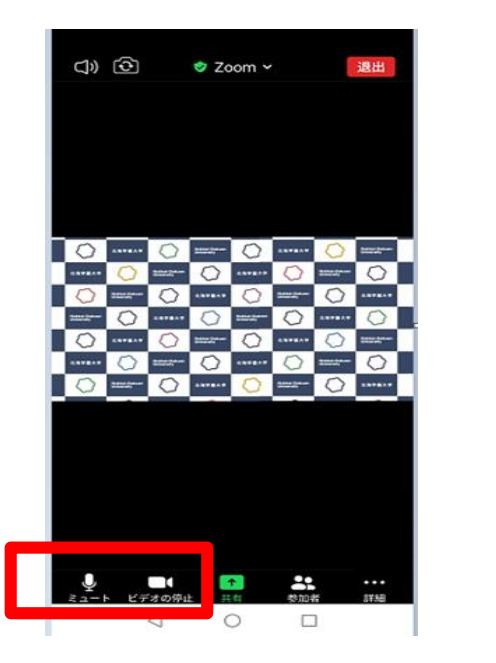

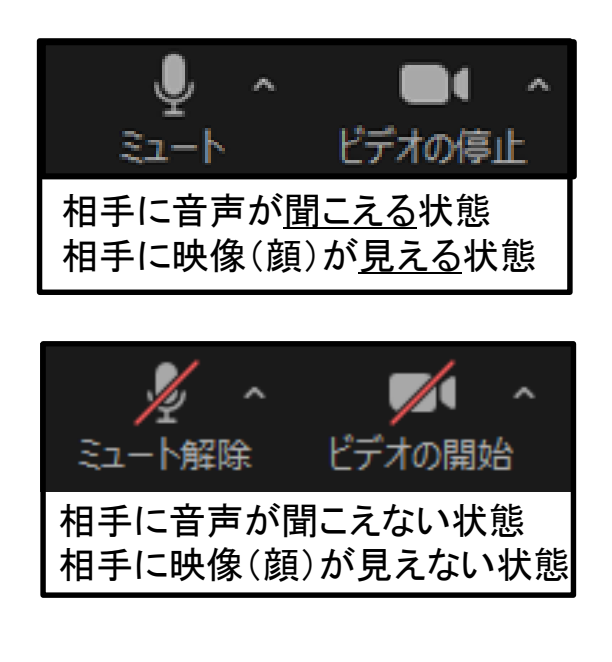

マイクのオン/オフ: 「ミュート解除/ミュート」をタップ ビデオのオン/オフ: 「ビデオの停止/ビデオの開始」をタップ 終了後に、退出する操作 「退出」を押す→「ミーティングを退出する」 を押す

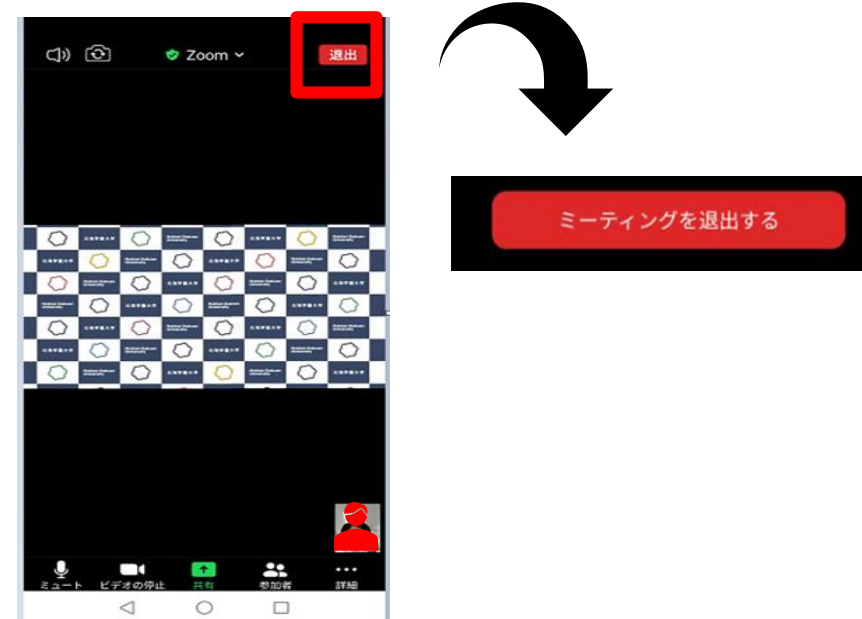

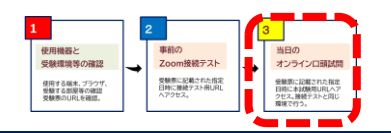

# <mark>3</mark>オンラインロ頭試問(試験当日)

受験票を確認し、試験開始5分前に、「本試験用の」URLにアクセスしてください。 入室後の操作については接続テストと同様に進めてください。

#### ■ 準備しておくもの

受験票をカメラに映してもらう場合があります。<br />
受験票を印刷して手元に準備しておいてください。

#### ■当日の流れ

① 受験票に記載された指定日時に、「本試験用」のURLにアクセスしてください。

\*入室は、試験開始5分前に行うこと(「接続テスト用」にアクセスしないように注意)。

- ② 接続テストの時と同様に、名前欄には<u>受験番号を入力します。</u>
- ③ 面接官の指示に従い、口頭試問をはじめてください。
- ④ 口頭試問終了後、面接官の指示に従いZoomミーティングから退出してください。

#### ■その他 注意事項

#### ■遅刻・欠席する場合

- ・やむを得ない事情により遅刻・欠席する場合、必ず北海学園大学入試課(011-841-1161)に 事前に連絡してください。
- ■受験中にインターネット接続不良が起きた場合等
- ・すぐに北海学園大学入試課(011-841-1161)に連絡してください。なお、連絡が必要であると 本学側が判断した場合には、本学から受験生に電話をすることがあります。

# 受験票記載のURLで入室できなかった時 「ミーティングID」と「パスコード」 で入室

ΡC

受験票に記載されているURLをクリックしても遷移しない場合、以下のとおり 「ミーティングID」と「パスコード」を入力し、入室してください。

※画面はイメージです

1. Zoomを起動する

ミーティングに参加をクリック

| um 273F 2-7429 | zoom                | - 0 |
|----------------|---------------------|-----|
|                | ミーティングに参加           |     |
|                | サインイン               |     |
|                |                     |     |
|                | パージョン: 5.8.1 (1435) |     |

2.「ミーティングID」を入力 名前は「受験番号」を入力

| 41001<br>将来のミーティングのにめにこの名前を記憶り                                                                                  | 993 2755 8394  | Ŷ        |
|----------------------------------------------------------------------------------------------------|----------------|----------|
| 将来のミーナインリのにのにこの名削を記憶り                                                                                           | 441001         |          |
| a contract of the second second second second second second second second second second second second second se | 将来のミーナインクのにめにこ | の名削を記憶りる |
| オーティオに接続しない                                                                                                    | オーディオに接続しない    |          |

ここで名前欄に受験番号を入力 すると、入室後の氏名も 「受験番号」になります。 3.「パスコード」を入力 ミーティングに参加する

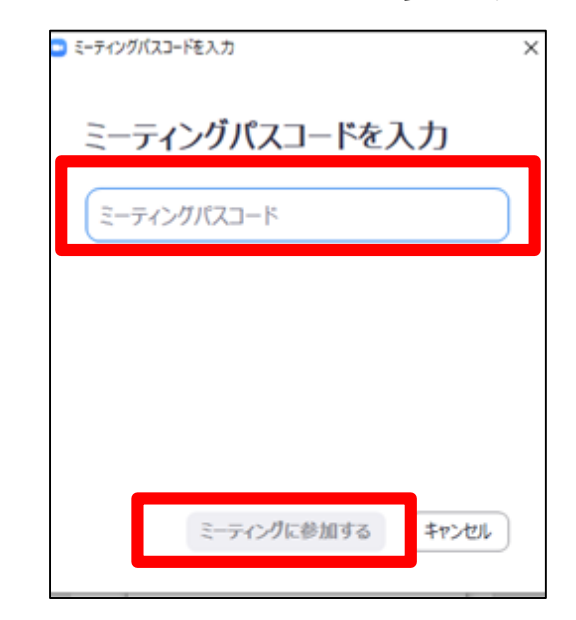

# 受験票記載のURLで入室できなかった時 「ミーティングID」と「パスコード」 で入室

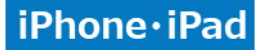

Android

受験票に記載されているURLをクリックしても遷移しない場合、以下のとおり 「ミーティングID」と「パスコード」を入力し、入室してください。

※画面はイメージです 1. Zoomを起動する

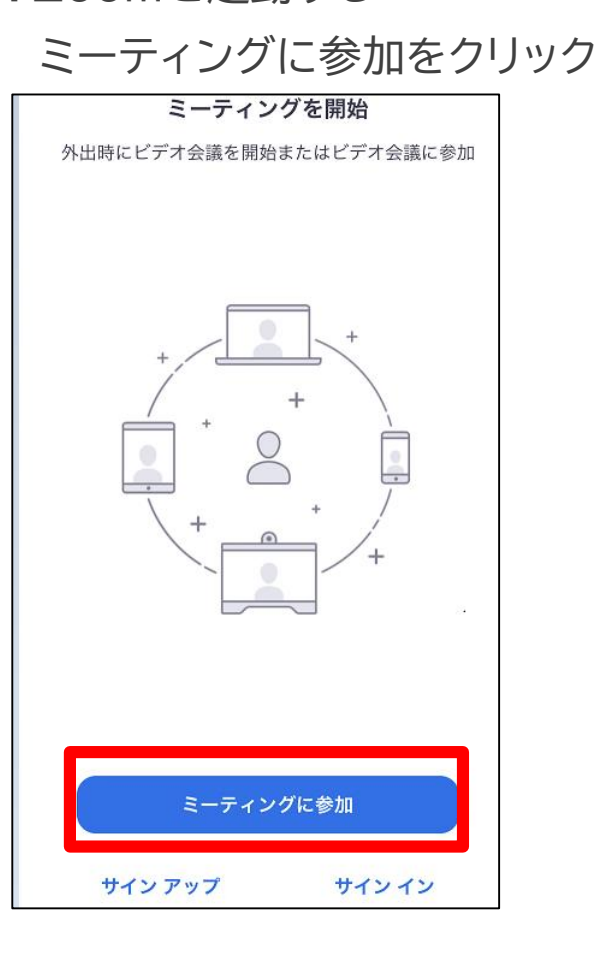

2.「ミーティングID」を入力

3.「パスコード」を入力 ミーティングに参加する

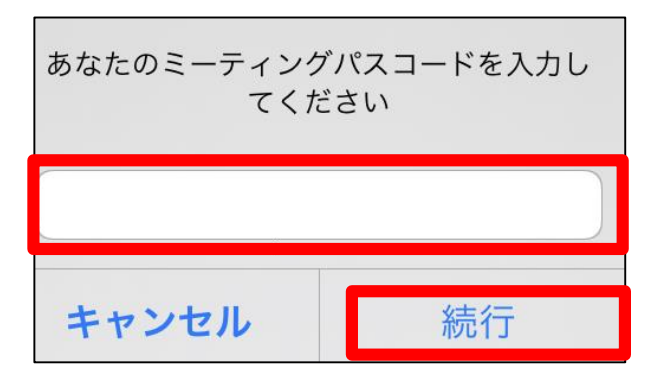

<u>1</u><u>2</u><u>3</u> ここで名前欄に受験番号を入力 すると入室後の氏名も 「受験番号」になります。